# Adopted Roads in West Sussex: Using the Map Browser

For information about local land charge searches and to access the map showing whether a road is adopted and its status, visit our website:

www.westsussex.gov.uk/locallandcharges

See some 'Tips for Using the Map Browser' on page 5.

### **Important Information**

The information shown on the map should be regarded as guidance only; it is subject to regular updates and recent changes may not yet be reflected on the map. This is particularly important when there are legal consequences arising from information shown. If you would like further details or have any information which you feel the County Council should consider please write to Local Land Charges at land.charges@westsussex.gov.uk.

# **Contents**

| Search for an Address                     | . 1 |
|-------------------------------------------|-----|
| Find Out whether a Road Is Adopted        | . 3 |
| Viewing Information about a Road's Status | . 4 |
| Tips for Using the Map Browser            | . 5 |

### **Figures**

| Figure 1: Address Search                             | . 1 |
|------------------------------------------------------|-----|
| Figure 2: Search results                             | . 1 |
| Figure 3: Select an address to zoom to that location | . 2 |
| Figure 4: Map Key                                    | . 3 |
| Figure 5: Viewing a road's status information        | . 4 |
| Figure 6: Panning and zooming in and out on the map  | . 5 |

# **Tables**

# Search for an Address

To use the address search:

- 1. Click the Magnifier (circled red in Figure 1).
- 2. Enter address details results will appear as you type (Figure 2).
- 3. Select the required address. The map will zoom to that location (Figure 3).

| Address, Post code or Name | $\oplus$ |            |
|----------------------------|----------|------------|
| @Enter Coordinates         |          |            |
| □ Bookmarks                | ÷        | <b>a</b> ) |
| Search for bookmarks       |          | 3          |
| D bookmark1                |          | F          |

#### Figure 1: Address Search

| County Hall Chichester<br>COUNTY HALL, WEST STREET, CHICHESTER,<br>PO19 1RQ<br>COUNTY HALL, TOWER STREET, CHICHESTER,<br>PO19 1RQ<br>MARTLETS, COUNTY HALL, WEST STREET,<br>CHICHESTER, PO19 1RQ<br>THE COTTAGE, COUNTY HALL, WEST STREET,<br>CHICHESTER, PO19 1QR<br>THE GRANGE, COUNTY HALL, TOWER STREET,<br>CHICHESTER, PO19 1RQ<br>NORTH LODGE, COUNTY HALL, WEST STREET,<br>CHICHESTER, PO19 1RQ<br>NORTHLEIGH HOUSE, COUNTY HALL, TOWER<br>STREET, CHICHESTER, PO19 1RQ<br>WEST SUSSEX RECORD OFFICE, COUNTY HALL,<br>WEST SUSSEX RECORD OFFICE, COUNTY HALL,<br>WEST SUSSEX RECORD OFFICE, COUNTY HALL,<br>WEST SUSSEX COUNTY COUNCIL WASTES<br>MANAGEMENT SERVICES UNIT, COUNTY HALL,<br>TOWER STREET, CHICHESTER, PO19 1RP |                                                                                                    | <u> </u>            |      |     |
|----------------------------------------------------------------------------------------------------|----------------------------------------------------------------------------------------------------|---------------------|------|-----|
| COUNTY HALL, WEST STREET, CHICHESTER,<br>P019 1RQ<br>COUNTY HALL, TOWER STREET, CHICHESTER,<br>P019 1RQ<br>MARTLETS, COUNTY HALL, WEST STREET,<br>CHICHESTER, P019 1RQ<br>THE COTTAGE, COUNTY HALL, WEST STREET,<br>CHICHESTER, P019 1QR<br>THE GRANGE, COUNTY HALL, TOWER STREET,<br>CHICHESTER, P019 1RQ<br>NORTH LODGE, COUNTY HALL, WEST STREET,<br>CHICHESTER, P019 1RQ<br>NORTHLEIGH HOUSE, COUNTY HALL, TOWER<br>STREET, CHICHESTER, P019 1RQ<br>WEST SUSSEX RECORD OFFICE, COUNTY HALL,<br>WEST SUSSEX RECORD OFFICE, COUNTY HALL,<br>WEST SUSSEX RECORD OFFICE, COUNTY HALL,<br>WEST SUSSEX COUNTY COUNCIL WASTES<br>MANAGEMENT SERVICES UNIT, COUNTY HALL,<br>TOWER STREET, CHICHESTER, P019 1RD                           | County Hall Chichester                                                                                | $\otimes$           | ×    | H   |
| COUNTY HALL, TOWER STREET, CHICHESTER,<br>PO19 1RQ<br>MARTLETS, COUNTY HALL, WEST STREET,<br>CHICHESTER, PO19 1RQ<br>THE COTTAGE, COUNTY HALL, WEST STREET,<br>CHICHESTER, PO19 1QR<br>THE GRANGE, COUNTY HALL, TOWER STREET,<br>CHICHESTER, PO19 1RQ<br>NORTH LODGE, COUNTY HALL, WEST STREET,<br>CHICHESTER, PO19 1RQ<br>NORTHLEIGH HOUSE, COUNTY HALL, TOWER<br>STREET, CHICHESTER, PO19 1RQ<br>WEST SUSSEX RECORD OFFICE, COUNTY HALL,<br>WEST SUSSEX RECORD OFFICE, COUNTY HALL,<br>WEST SUSSEX COUNTY COUNCIL WASTES<br>MANAGEMENT SERVICES UNIT, COUNTY HALL,<br>TOWER STREET, CHICHESTER, PO19 1RP                                                                                                    | COUNTY HALL, WEST STREET, CHICHE<br>PO19 1RQ                                                          | STER                | -,   | H   |
| MARTLETS, COUNTY HALL, WEST STREET,<br>CHICHESTER, PO19 1RQ<br>THE COTTAGE, COUNTY HALL, WEST STREET,<br>CHICHESTER, PO19 1QR<br>THE GRANGE, COUNTY HALL, TOWER STREET,<br>CHICHESTER, PO19 1RQ<br>NORTH LODGE, COUNTY HALL, WEST STREET,<br>CHICHESTER, PO19 1RQ<br>NORTHLEIGH HOUSE, COUNTY HALL, TOWER<br>STREET, CHICHESTER, PO19 1RQ<br>WEST SUSSEX RECORD OFFICE, COUNTY HALL,<br>WEST STREET, CHICHESTER, PO19 1RN<br>WEST SUSSEX COUNTY COUNCIL WASTES<br>MANAGEMENT SERVICES UNIT, COUNTY HALL,<br>TOWED STREET, CHICHESTER, PO10 1DE                                                                                                    | COUNTY HALL, TOWER STREET, CHICH<br>PO19 1RQ                                                          | IESTE               | ER,  | Q   |
| THE COTTAGE, COUNTY HALL, WEST STREET,<br>CHICHESTER, PO19 1QR<br>THE GRANGE, COUNTY HALL, TOWER STREET,<br>CHICHESTER, PO19 1RQ<br>NORTH LODGE, COUNTY HALL, WEST STREET,<br>CHICHESTER, PO19 1RQ<br>NORTHLEIGH HOUSE, COUNTY HALL, TOWER<br>STREET, CHICHESTER, PO19 1RQ<br>WEST SUSSEX RECORD OFFICE, COUNTY HALL,<br>WEST STREET, CHICHESTER, PO19 1RN<br>WEST SUSSEX COUNTY COUNCIL WASTES<br>MANAGEMENT SERVICES UNIT, COUNTY HALL,<br>TOWED STREET, CHICHESTER, PO10 1DE                                                                                                    | MARTLETS, COUNTY HALL, WEST STRI<br>CHICHESTER, PO19 1RQ                                              | EET,                |      | 7   |
| THE GRANGE, COUNTY HALL, TOWER STREET,<br>CHICHESTER, PO19 1RQ<br>NORTH LODGE, COUNTY HALL, WEST STREET,<br>CHICHESTER, PO19 1RQ<br>NORTHLEIGH HOUSE, COUNTY HALL, TOWER<br>STREET, CHICHESTER, PO19 1RQ<br>WEST SUSSEX RECORD OFFICE, COUNTY HALL,<br>WEST SUSSEX RECORD OFFICE, COUNTY HALL,<br>WEST SUSSEX COUNTY COUNCIL WASTES<br>MANAGEMENT SERVICES UNIT, COUNTY HALL,<br>TOWED STREET, CHICHESTER, PO19 1RP                                                                                                    | THE COTTAGE, COUNTY HALL, WEST S<br>CHICHESTER, PO19 1QR                                              | STREE               | T,   | T   |
| NORTH LODGE, COUNTY HALL, WEST STREET,<br>CHICHESTER, PO19 1RQ<br>NORTHLEIGH HOUSE, COUNTY HALL, TOWER<br>STREET, CHICHESTER, PO19 1RQ<br>WEST SUSSEX RECORD OFFICE, COUNTY HALL,<br>WEST STREET, CHICHESTER, PO19 1RN<br>WEST SUSSEX COUNTY COUNCIL WASTES<br>MANAGEMENT SERVICES UNIT, COUNTY HALL,<br>TOWED STREET, CHICHESTER, PO19 1RE                                                                                                    | THE GRANGE, COUNTY HALL, TOWER<br>CHICHESTER, PO19 1RQ                                                | STRE                | ET,  | 3   |
| NORTHLEIGH HOUSE, COUNTY HALL, TOWER<br>STREET, CHICHESTER, PO19 1RQ<br>WEST SUSSEX RECORD OFFICE, COUNTY HALL,<br>WEST STREET, CHICHESTER, PO19 1RN<br>WEST SUSSEX COUNTY COUNCIL WASTES<br>MANAGEMENT SERVICES UNIT, COUNTY HALL,<br>TOWED STREET, CHICHESTER, PO10 1RE                                                                                                    | NORTH LODGE, COUNTY HALL, WEST S<br>CHICHESTER, PO19 1RQ                                              | STRE                | ΞT,  |     |
| WEST SUSSEX RECORD OFFICE, COUNTY HALL,<br>WEST STREET, CHICHESTER, PO19 1RN<br>WEST SUSSEX COUNTY COUNCIL WASTES<br>MANAGEMENT SERVICES UNIT, COUNTY HALL,                                                                                                    | NORTHLEIGH HOUSE, COUNTY HALL, 1<br>STREET, CHICHESTER, PO19 1RQ                                      | TOWE                | R    | 200 |
| WEST SUSSEX COUNTY COUNCIL WASTES<br>MANAGEMENT SERVICES UNIT, COUNTY HALL,                                                                                                    | WEST SUSSEX RECORD OFFICE, COUI<br>WEST STREET, CHICHESTER, PO19 1R                                   | NTY H<br>N          | ALL, |     |
| TOWER STREET, UNIUNESTER, PUTSTRE                                                                                                    | WEST SUSSEX COUNTY COUNCIL WAS<br>MANAGEMENT SERVICES UNIT, COUNT<br>TOWER STREET, CHICHESTER, PO19 1 | STES<br>FY HA<br>RE | LL,  | Y   |

#### Figure 2: Search results

#### West Sussex County Council: Map Browser for Local Land Charges

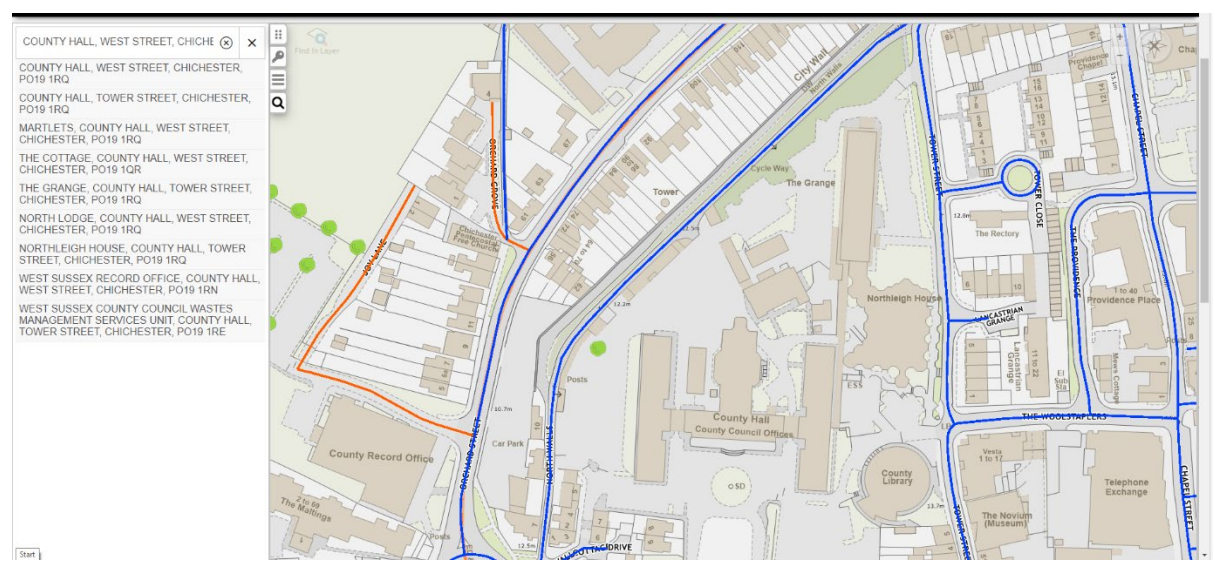

Figure 3: Select an address to zoom to that location

# Find Out whether a Road Is Adopted

- 1. Click the Key (circled red in Figure 4) to display the layers available on the map.
- 2. Refer to the key to find out whether a road is adopted.

| Road Status       |     |
|-------------------|-----|
| Road Status       | S   |
| Adopted           |     |
| Som Adopted       | Ĭ   |
| WSCC Road Network | s — |
|                   | Q   |
|                   |     |
| Figure 4: Map Key |     |

# Viewing Information about a Road's Status

- 1. Click a road to display a pop-up box containing information about its status see Figure 5.
- 2. Refer to Table 1 for the definition of each road class.
- 3. To close the pop-up, click the X in its top right corner.

#### Table 1: Definition of Class entries shown on Road Status information

| Class  | Definition                                                                                                    |
|--------|----------------------------------------------------------------------------------------------------|
| А      | Principal or trunk road                                                                                                    |
| B or C | Non-principal classified road                                                                                                    |
| D      | Unclassified road                                                                                                    |
| E      | Link footway                                                                                                    |
| G      | Green lane (limited maintenance)                                                                                                    |
| М      | Motorway                                                                                                    |
| 0      | Other maintained road (limited maintenance)                                                                                                    |
| Р      | Private street or private road                                                                                                    |
| Q      | Non-maintained road (new estates/private lanes)                                                                                                    |
| R      | Gatwick Airport road                                                                                                    |
| Т      | Public right of way or track (limited maintenance) – part of the road network but not publicly maintainable highway.                                                                                       |
|        | For public rights of way, this is only a graphical representation of where they are. For details and true definitive legal status, contact the County Council's Public Rights of Way Team on 01243 777620. |
|        |                                                                                                    |

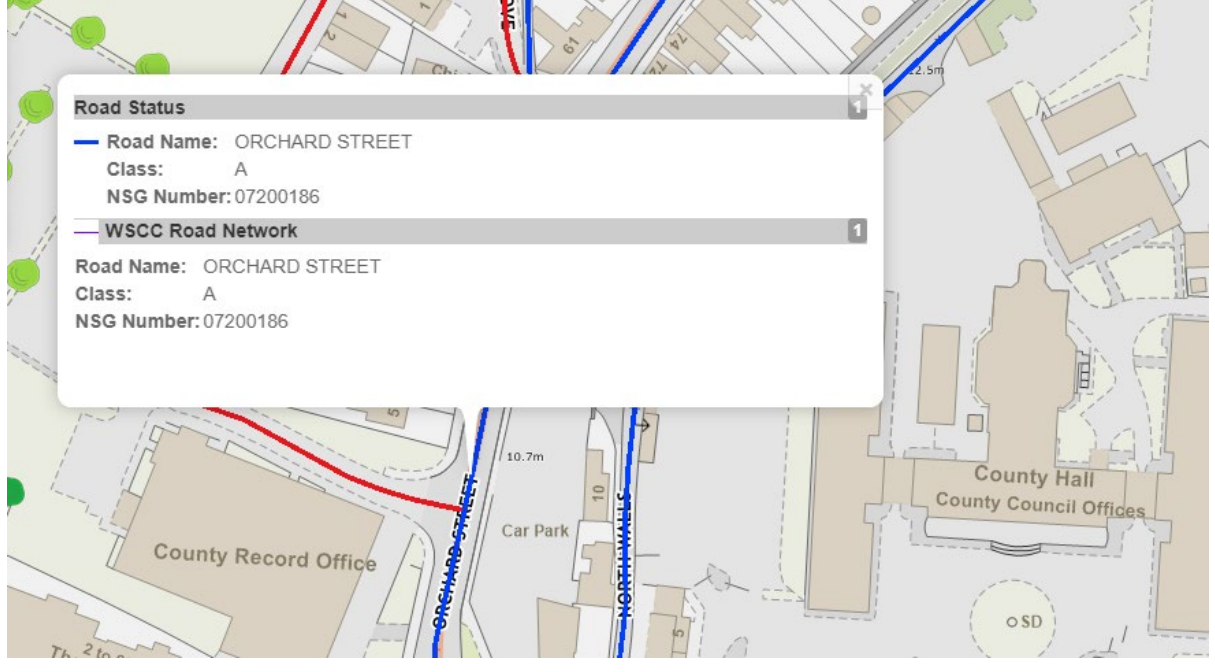

Figure 5: Viewing a road's status information

# Tips for Using the Map Browser

To **navigate** around the map:

- Click and drag the map.
- Click the top, bottom, left, or right of the compass in the top right corner of the map (Figure 6) to move north, south, east, or west.

#### To zoom in and out:

- Click the plus (+) and minus (-) in the top right corner of the map (Figure 6).
- Use the mouse wheel.

For **searching**, see the section headed 'Search for an Address' on page 1.

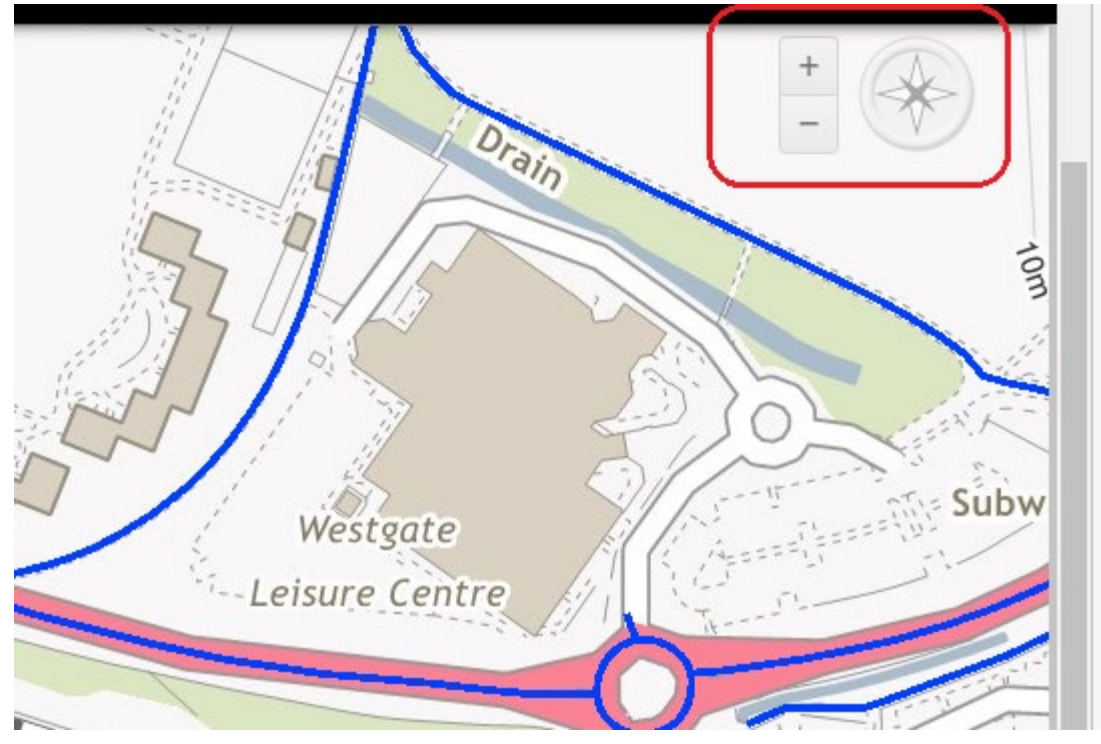

Figure 6: Panning and zooming in and out on the map